## Consulta por Número de N/C (CCGQLI735)

Esta documentação é válida para todas as versões do Consistem ERP.

## **Pré-Requisitos**

Não há.

## Acesso

Módulo: Industrial - Gestão da Qualidade

Grupo: Consultas da Gestão da Qualidade

## Visão Geral

O objetivo deste programa é consultar os dados das inspeções da qualidade por números de não conformidades.

| Campo                         | Descrição (os campos assinalados com '*' são de preenchimento obrigatório)                                                                                                    |
|-------------------------------|----------------------------------------------------------------------------------------------------|
| Número da Não<br>Conformidade | Informar um ou mais números de não conformidade para a consulta, ou teclar "Enter" no campo em branco para considerar todos.                                                                                                    |
|                               | Botão F7<br>Apresenta tela com os números de não conformidades cadastrados no programa Inspeções - Baixa (CCGQLI035) para<br>seleção.<br>Se houver números de não conformidades selecionados, são apresentadas as opções:<br>Todos - apresenta tela com os números de não conformidades cadastrados para seleção.<br>Selecionados - apresenta tela com os números de não conformidades selecionados neste campo. |
| ltem                          | Exibe a descrição do item selecionado no grid.                                                                                                    |
| Fornecedor                    | Exibe a descrição do fornecedor selecionado no grid.                                                                                                    |
| Lote Interno                  | Exibe o número do lote interno de acordo com o número de inspeção selecionado no grid.                                                                                                    |
| Colunas do Grid               | Descrição                                                                                                    |
| Não Conformidade              | Exibe o número da não conformidade de acordo com os filtros informados para consulta.                                                                                                    |
| Inspeção                      | Exibe o número da inspeção da qualidade em que foi informado o número da não conformidade.                                                                                                    |
| ltem                          | Exibe o código do item de acordo com o número da inspeção.                                                                                                    |
| Fornecedor                    | Exibe o código do fornecedor de acordo com o número da inspeção.                                                                                                    |
| Geração                       | Exibe a data de geração do cadastro da inspeção da qualidade do item.                                                                                                    |
| Lote Fornecedor               | Exibe o número do lote do fornecedor.                                                                                                    |
| Não Conformidade              | Exibe as opções "Sim" e "Não" para indicar se existe não conformidade informada para o item na inspeção.                                                                                                    |
| Aviso                         | Exibe as opções "Sim" ou "Não" para indicar se o item possui liberação sob desvio na inspeção e com aviso emitido para o fornecedor.                                                                                                    |
|                               |                                                                                                    |
| Botão                         | Descrição                                                                                                    |
| Consultar                     | Exibe os dados conforme filtros informados.                                                                                                    |

| Limpar   | Limpa os dados para nova consulta.                                                                                                    |
|----------|----------------------------------------------------------------------------------------------------|
| Detalhar | Apresenta o programa Consulta de Inspeção (CCGQLI800) para consulta detalhada dos dados da inspeção da qualidade selecionada no grid. |
| Lista    | Solicita confirmação para emissão da listagem dos dados da consulta conforme dispositivo de impressão configurado.                    |
| Outra    | Habilita o campo "Número da Não Conformidade" para nova consulta.                                                                     |
| Sair     | Finaliza o processo e retorna ao menu.                                                                                                |

Atenção As descrições das principais funcionalidades do sistema estão disponíveis na documentação do Consistem ERP Componentes. A utilização incorreta deste programa pode ocasionar problemas no funcionamento do sistema e nas integrações entre módulos.

Exportar PDF

Esse conteúdo foi útil?

Sim Não